# Teilnahme am Informatik-Biber

Liebe Schülerin, lieber Schüler,

bald ist es endlich soweit! Im November findet der nächste Informatik-Biber statt und wir freuen uns, dass du dabei bist!

Wie die Teilnahme abläuft, erfährst du in dieser kurzen Anleitung. Damit am Teilnahmetag alles reibungslos abläuft und du keine wertvolle Zeit zum Bearbeiten der Aufgaben verlierst, lies dir die folgende Anleitung bitte aufmerksam durch.

## Anmeldung

Unter <u>http://wettbewerb.informatik-biber.de</u> kannst du dich zum Wettbewerb anmelden. Über den Link "Anmelden" gibst du den Benutzernamen und das Passwort ein, das du von deiner Lehrkraft bekommen hast.

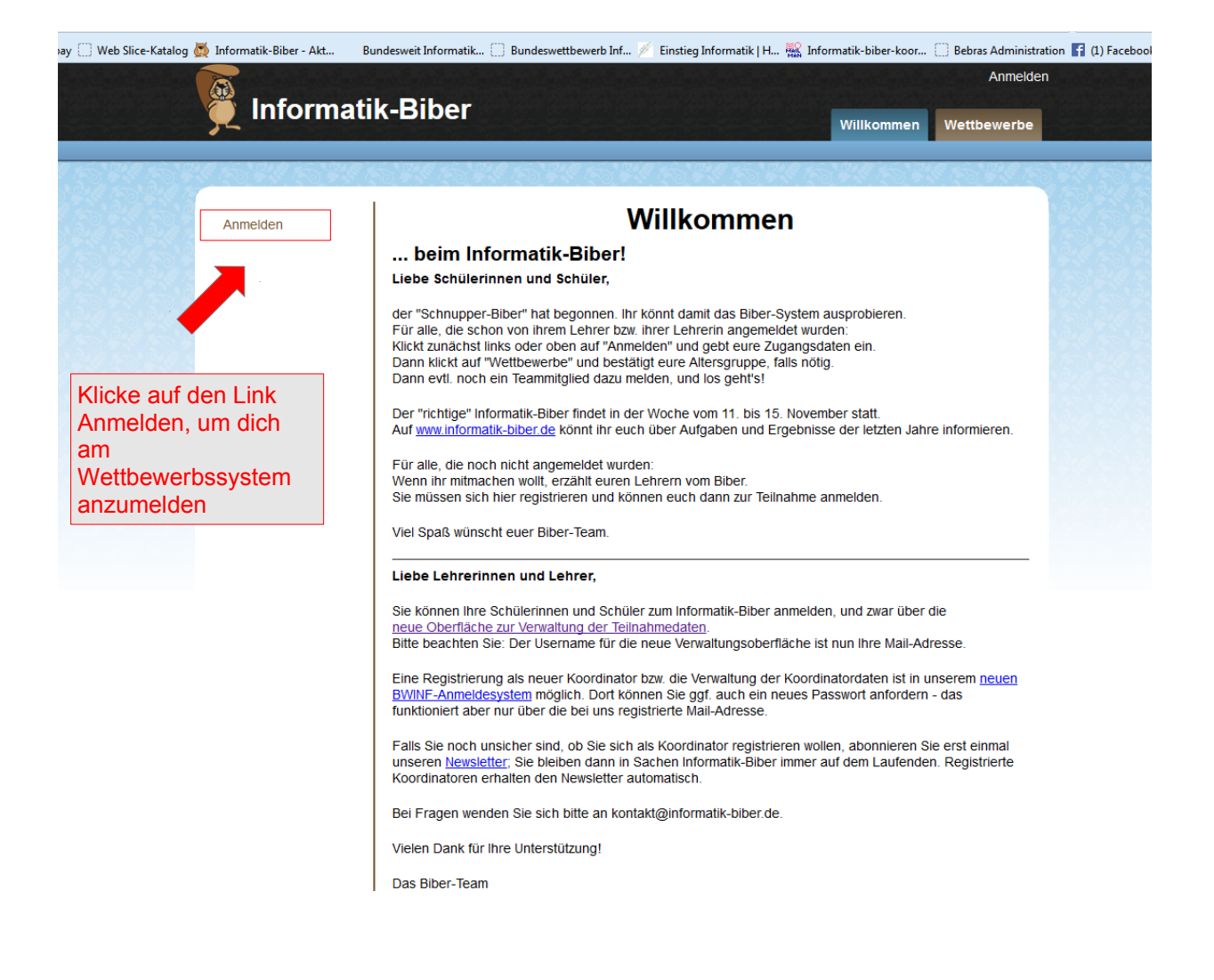

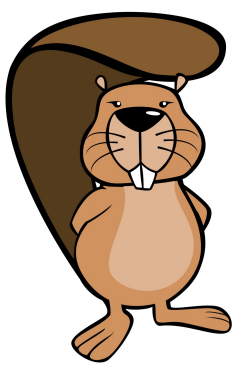

#### Wettbewerb

Über den Link "Wettbewerbe" gelangst du zu dem Wettbewerb, zu dem dich deine Lehrkraft angemeldet hat.

| Informat | ik-Biber Willik                                                                                                    | kommen Wettbewerbe |                                                                                              |
|----------|----------------------------------------------------------------------------------------------------|--------------------|----------------------------------------------------------------------------------------------|
| Anmelden | Willkommen<br>beim Informatik-Biber!<br>Liebe Schülerinnen und Schüler,                                                                                                    |                    | Mit Klick auf den Link<br>"Wettbewerbe" gelangst<br>du zu den verschiedenen<br>Altersstufen. |
|          | der "Schnupper-Biber" hat begonnen. Ihr könnt damit das Biber-System ausprot<br>Für alle, die schon von ihrem Lehrer bzw. Ihrer Lehrerin angemeidet wurden:<br>Klickt zunächst links oder oben auf "Anmelden" und gebt eure Zugangsdaten ein<br>Dann klickt auf "Wettbewerbe" und bestätigt eure Altersgruppe, falls nötig.<br>Dann evtl. noch ein Teammitglied dazu melden, und los geht's! | bieren.<br>n.      |                                                                                              |

### Start des Wettbewerbs

Im nächsten Schritt hast du folgende Möglichkeiten:

- Du gibst an, dass du zusammen mit einem Partner oder einer Partnerin am Wettbewerb teilnehmen möchtest (an einem Computerarbeitsplatz). In diesem Fall gibt dein Partner/deine Partnerin nun unten seine/ihre Anmeldedaten ein und drückt auf "ins Team". Du drückst auf "Start" - danach läuft die Zeit!
- 2. Du gibst keine Teampartner/in an, da du alleine teilnehmen möchtest und drückst auf "Start" - danach läuft die Zeit!

| Punktzahl | Teilnahme starten                                                                                                    |  |  |
|-----------|----------------------------------------------------------------------------------------------------|--|--|
|           | Schnupper-Biber 2013 - Stufen 5-6                                                                                                    |  |  |
|           | Willkommen in deiner Altersgruppe! Zum Eintritt in den Wettbewerb klicke unten auf "Start".                                                                                             |  |  |
|           | Team                                                                                                    |  |  |
|           | Wenn jemand mit dir ein Zweierteam bilden will,<br>muss sie oder er sich hier dafür anmelden.                                                                                           |  |  |
|           | Achtung: Danach kann sie oder er nicht noch einmal teilnehmen,<br>weder einzeln oder in einem anderen Team.<br>Wenn du schon eine(n) Partner(in) hast, wird sie oder er hier angezeigt. |  |  |
|           | Team-Partner(in) anmelden:                                                                                                    |  |  |
|           | Benutzername                                                                                                    |  |  |
|           |                                                                                                    |  |  |
|           | Passwort                                                                                                    |  |  |
|           | Passwort ins Team!                                                                                                    |  |  |

## Bearbeitung der Aufgaben

Alle Aufgabentitel werden am linken Rand angezeigt. Du kannst über dieses Menu einzelne Aufgaben auswählen oder mit den Buttons "Zurück" und "Weiter" in die verschiedenen Aufgaben wechseln.

In jeder Aufgabe wird eine Frage gestellt, zu der es in der Regel vier mögliche Antworten gibt. Wenn du dich für eine Antwort entschieden hast, wählst du diese aus. Bei den meisten Aufgaben musst du hierfür einen Antwortbutton anklicken. Manchmal musst du die Lösung aber von Hand eingeben oder ein Bild als Antwort anklicken. Lese dir daher jede Aufgabe aufmerksam durch. Die Antwort wird dann hervorgehoben; wenn du dir die Aufgabe später noch einmal anschaust, kannst du immer noch sehen, welche Antwort du gegeben hast.

Es gibt einige Symbole, die dir den Bearbeitungsstand einer Aufgabe anzeigen. (Wie die Symbole aussehen, siehst du in der Abbildung auf der nächsten Seite.)

- blaues Dreieck: Aufgabe, die du gerade bearbeitest.
- Häkchen: Sobald du eine Aufgabe bearbeitet hast, wird diese mit einem Häkchen • markiert.
- Fähnchen: Falls du die Lösung einer Aufgabe nicht weißt oder du dir eine Aufgabe zu einem späteren Zeitpunkt noch einmal ansehen möchtest, markiere sie einfach mit einem Fähnchen.

Du kannst bearbeitete Aufgaben immer wieder aufrufen. Wenn du deine Antwort löschen willst, drückst du auf den Button "Antwort zurücknehmen". Du kannst sie unbeantwortet lassen (dies bedeutet, die Aufgabe wird nicht bewertet) oder eine neue Antwort auswählen.

Wie viel Zeit du für die Bearbeitung der Aufgaben noch hast, siehst du an der Uhr rechts oben.

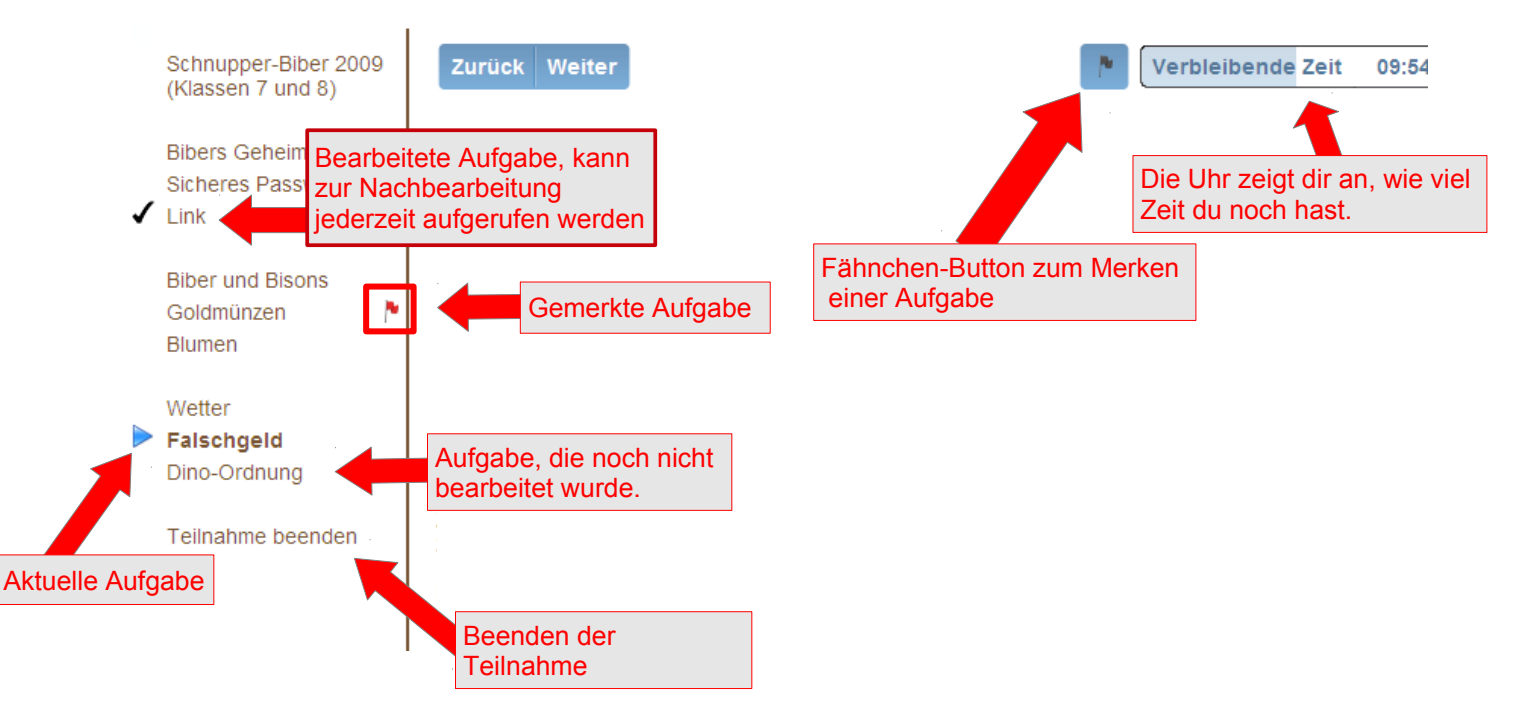

Du kannst deine Antworten so lange ändern, bis entweder die Zeit abgelaufen ist oder du den Wettbewerb selbstständig beendest. Das geht über den Link "Teilnahme beenden" ganz unten links (natürlich kommt danach noch eine Sicherheitsabfrage).

Achtung: Wenn der Wettbewerb einmal beendet ist, hast du KEINE Möglichkeit, diesen

#### nochmal zu bearbeiten.

#### Punktevergabe

Jede Altersgruppe hat 18 Aufgaben zu lösen, jeweils sechs davon aus den drei Schwierigkeitsstufen leicht, mittel und schwer. Für jede richtige Antwort gibt es Punkte, für jede falsche Antwort werden Punkte abgezogen. Wird die Frage nicht beantwortet, bleibt das Punktekonto unverändert.

Wenn du keine Antwort gibst, ändert sich dein Punktestand also nicht. Falls du dir sehr unsicher bist, welche Antwort die richtige ist, drücke daher besser den Button "Antwort zurücknehmen" statt irgendeine Antwort auszuwählen.

## Ergebnisse

Die Ergebnisse des Wettbewerbs teilt dir deine Lehrkraft im Anschluss an den Wettbewerb mit.

Wir wünschen dir viel Spaß beim Informatik-Biber!

Das Biber-Team